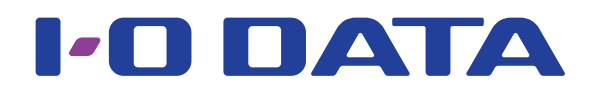

### HDD 共通

## AV 機器接続 画面で見るマニュアル

#### 本マニュアルでは、対応 AV 機器別での使用例を説明しています。

※対応の AV 機器については、弊社ホームページ (http://www.iodata.jp/pio/kaden.htm) でご確認ください。

HDD を対応 AV 機器で使用するには、はじめてつないだときに HDD を登録する必要があります。 本マニュアルに記載の方法は参考情報です。お使いの機種の方法とは異なる場合があります。 詳しい登録方法や記載のない対応 AV 機器については、対応 AV 機器の取扱説明書をご覧ください。

#### ご注意

- HDD を登録すると HDD 内のデータはすべて消去されます。すでに保存したデータがある場合は、必要に応じて他の HDD/DVD/CD などに コピーしてから、登録してください。(登録ははじめて接続するときのみで、次回からは必要ありません。)
- ●録画した番組が保存されている HDD を、他の AV 機器で登録すると、すでに保存されている番組データはすべて消去されます。
- ●パソコンと AV 機器で HDD を併用することはできません。AV 機器で登録、初期化すると、それぞれの機器専用のフォーマットになります。
- AV 機器 から取り外す場合は、それぞれの AV 機器の取り外し手順にしたがって取り外してください。録画や再生中に HDD を取り外すと、故障の原因になります。
- ●故障などの理由で AV 機器や HDD を交換した場合は、交換前に録画した番組を視聴することはできません。
- ●テレビを視聴していなくても、番組表の更新でテレビの電源がオンになることがあります。この場合、HDD の電源もオンになります。

### **INDEX**

| 東芝液晶テレビ〈レグザ〉・・・・・・・・・・・・・・・・・・・・・・・ 2                                                   |
|-----------------------------------------------------------------------------------------|
| パナソニック液晶テレビ 〈ビエラ〉・・・・・・・・・・・・・・・・・ 4                                                    |
| シャープ液晶テレビ アクオス・・・・・・・・・・・・・・・・・・・・・6                                                    |
| ソニー液晶テレビ ブラビア・・・・・・・・・・・・・・・・・・ 9                                                       |
| LG Electronics Japan インフィニア ・・・・・・・・・・・・・・・・・・・・・・・・・・・・・・・・・・・・                        |
| 東芝 レグザブルーレイ・・・・・・・・・・・・・・・・・・・・・・ 13                                                    |
| 東芝 〈ヴァルディア〉・・・・・・・・・・・・・・・・・・・・・・・・ 15                                                  |
| 東芝 レグザチューナー・・・・・・・・・・・・・・・・・・・・・・・・・ 17                                                 |
| シャープ アクオスネットチューナー・・・・・・・・・・・・・・・ 19                                                     |
| PlayStation <sup>®</sup> 3 torne(トルネ) <sup>™</sup> ・・・・・・・・・・・・・・・・・・・・・・・・・・・・・・・・・・・・ |
| 困ったときには・・・・・・・・・・・・・・・・・・・・・・・・・・・ 23                                                   |

## 東芝液晶テレビ〈レグザ〉

**1** テレビの電源をオフにします。

2 HDD とテレビを接続します。 ▼接続例(AVHD シリーズの場合) ① (AC アダプター添付製品のみ)HDD を電源に接続し <レグザ>の USB 端子 ます。 ②添付の USB ケーブルで HDD とテレビの USB 端子 HDD を接続します。 ※ USB 端子の位置は、テレビの取扱説明書をご覧ください。 R 2 2 ご注意 添付の USB ケーブル ●コネクターの向きに注意してください。 B USB コネクターは接続できる向きが決まっています。接続しに くいときは無理せず、コネクターの向きをご確認ください。誤っ た向きで無理に接続しようとすると、USB プラグや USB ポー トが破損する恐れがあります。 添付の AC アダプター

3 テレビの電源をオンにします。

4 [はい]を選び、 淀を押します。

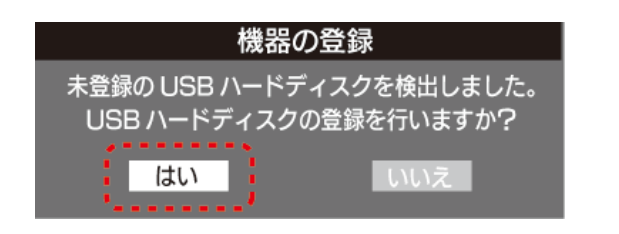

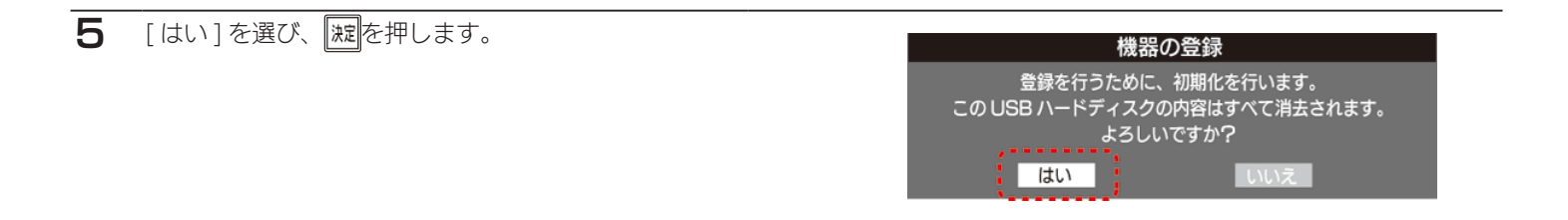

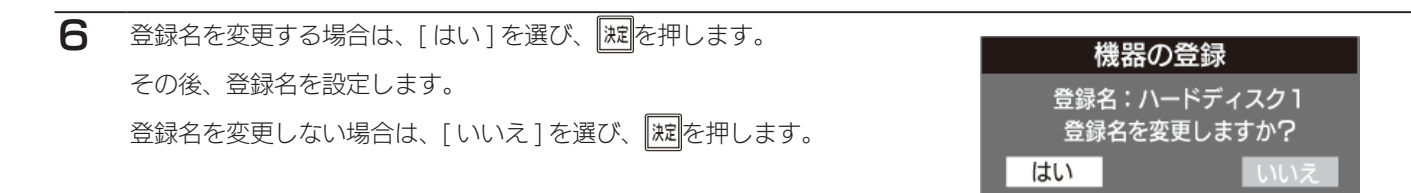

 

 酒面の説明を確認し、[はい]または[いいえ]を選び、
 別を押します。

 リモコンの[録画]ボタンを押して録画 / 予約録画する
 機器を、登録した HDD にする場合は、[はい]を選び
 ます。
 ※録画機器は、録画や録画予約の際に変更することもできます。

 個面の説明を確認し、[はい]を選び
 はい

|     |      | 機器   | の登録  |      |  |
|-----|------|------|------|------|--|
| 接続  | 登録番号 |      | 登録名  |      |  |
| 接続中 | USB1 | ハードデ | イスク1 |      |  |
|     |      |      |      | <br> |  |
|     |      |      |      |      |  |
|     |      |      |      |      |  |

8 登録内容を確認し、 淀を押します。

※手順7で[いいえ]を選択した場合、HDDは「未登録」と なります。未登録の HDD を登録する場合は、〈レグザ〉の取 扱説明書をご覧ください。

以上で登録は完了です。

#### 取り外す場合

- 方法① テレビの電源を切ってから、HDD を取り外す テレビの電源を切って、HDD の電源ランプが薄暗い赤色または消灯している状態になってから HDD を取り外します。
- 方法② テレビの電源が入っている状態で、HDD を取り外す テレビの取扱説明書内の【機器の取り外し】のページをご確認ください。

## パナソニック液晶テレビ 〈ビエラ〉

#### テレビの電源をオフにします。

1

2 HDD とテレビを接続します。
① (AC アダプター添付製品のみ)HDD を電源に接続します。
②添付の USB ケーブルで HDD とテレビの USB 端子を接続します。
※ USB 端子の位置は、テレビの取扱説明書をご覧ください。

# ご注意 ●コネクターの向きに注意してください。 USB コネクターは接続できる向きが決まっています。接続しにくいときは無理せず、コネクターの向きをご確認ください。誤った向きで無理に接続しようとすると、USB プラグや USB ポートが破損する恐れがあります。

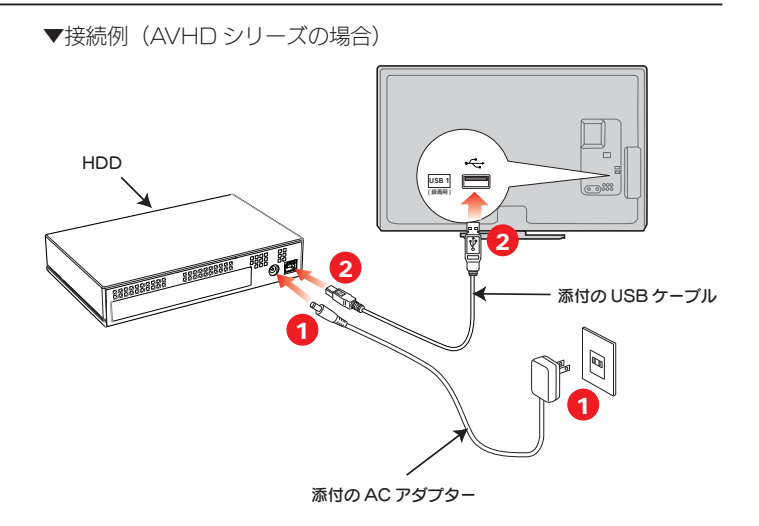

3 テレビの電源をオンにします。

4 [はい]を選び、 (地を押します。

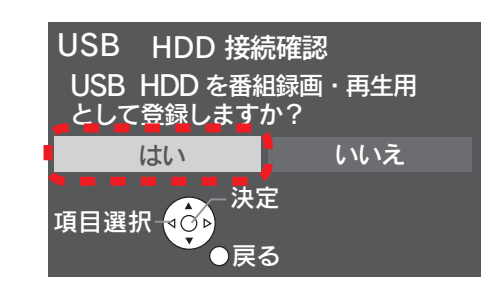

5 [はい]を選び、 定を押します。

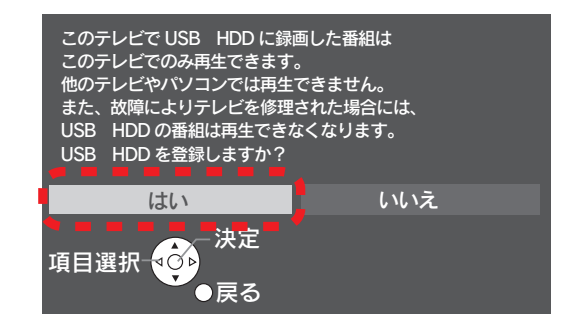

#### 6 [はい]を選び、深を押します。 フォーマットがはじまります。

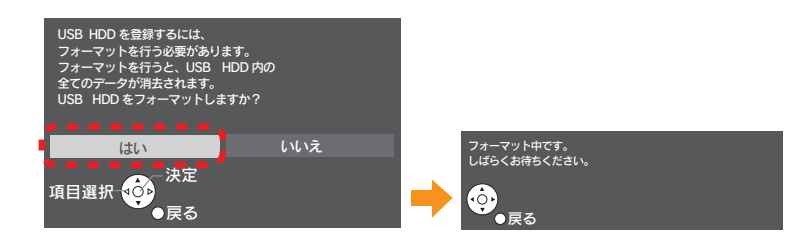

[いいえ]を選び、(決定)を押します。 ※表示名は、お使いの環境によって異なります。表示名を変更 する場合は、「はい」を選択します。

| 表示名を設定することができます<br>表示名を変更しますか? | ₽   |
|--------------------------------|-----|
| はい                             | いいえ |
| 項目選択 - 決定<br>●戻る               |     |

8 「登録処理が終了しました」と表示されます。 しばらくすると消えます。

以上で登録は完了です。

7

#### 取り外す場合

- 方法① テレビの電源を切ってから、HDD を取り外す テレビの電源を切って、HDD の電源ランプが薄暗い赤色または消灯している状態になってから HDD を取り外します。
- 方法② テレビの電源が入っている状態で、HDDを取り外す テレビのメニュー操作で、HDDを取り外せる状態にします。 ※メニュー操作の詳細については、テレビのガイドをご覧ください。
  - テレビのリモコンの[メニュー]ボタンを押します。
  - 2 順に、[設定する]→[初期設定]→[接続機器関連設定]→[USB HDD 機器一覧]を選択します。
  - **3** 取り外す HDD を選択し、リモコンの [青] ボタンを押します。

HDD の電源ランプが薄暗い赤色または消灯している状態になってから HDD を取り外します。

## シャープ液晶テレビ アクオス

#### テレビの電源をオフにします。

2 HDD とテレビを接続します。
 ① (AC アダプター添付製品のみ)HDD を電源に接続します。
 ②添付の USB ケーブルで HDD とテレビの USB 端子を接続します。

※ USB 端子の位置は、テレビの取扱説明書をご覧ください。

# ご注意 ●コネクターの向きに注意してください。 USB コネクターは接続できる向きが決まっています。接続しにくいときは無理せず、コネクターの向きをご確認ください。誤った向きで無理に接続しようとすると、USB プラグや USB ポートが破損する恐れがあります。

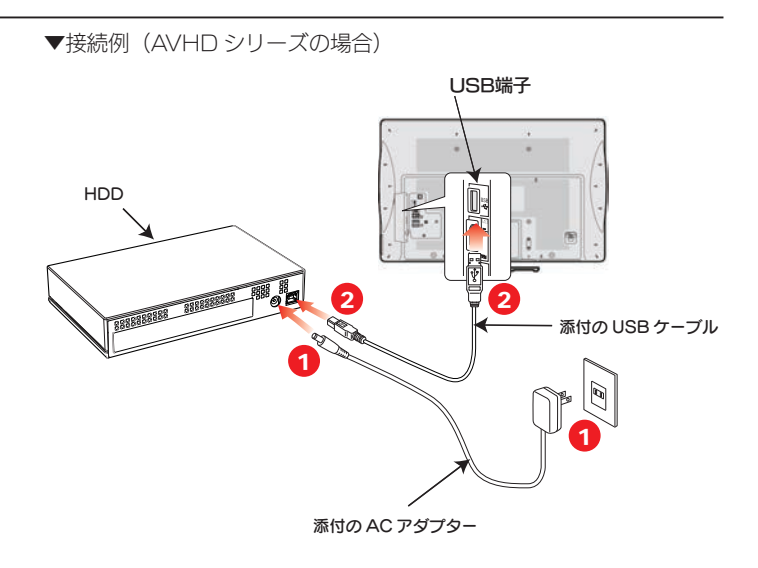

3 テレビの電源をオンにします。

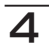

右の画面が表示されるまで待ちます。 ※しばらく待っても表示されない場合は、次にお進みください。

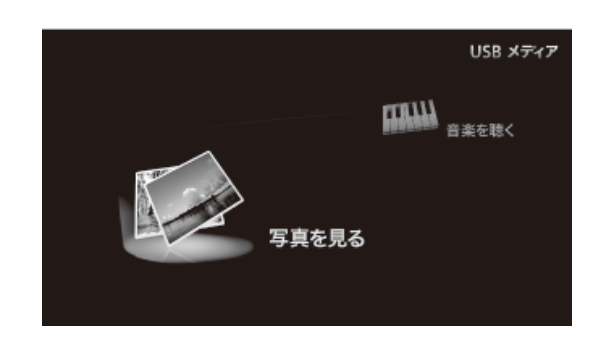

5 リモコンの ○ を押してホームメニューを表示し、
 [設定]→[(視聴準備)]→[USB-HDD 設定]を選び、
 (親を押します。

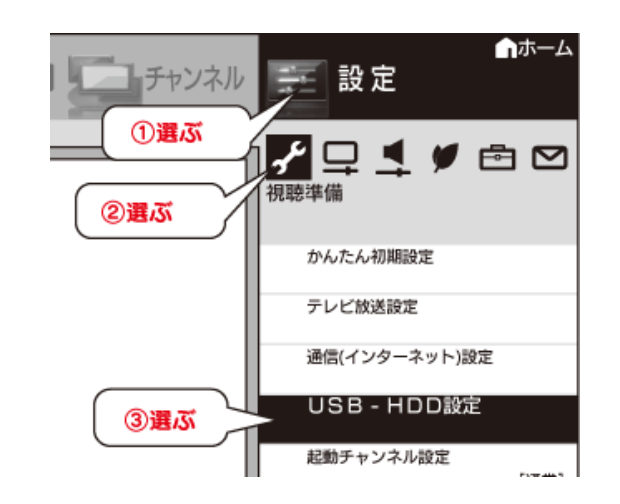

| 機器  | の初期化  | ;   |  |
|-----|-------|-----|--|
|     | する 🔪  | しない |  |
| 機器0 | 0登録解除 | 選ぶ  |  |
| 機器の | 取りはず  | し   |  |
| 常連録 | 画設定   |     |  |

[する]を選び、 🐙を押します。

7

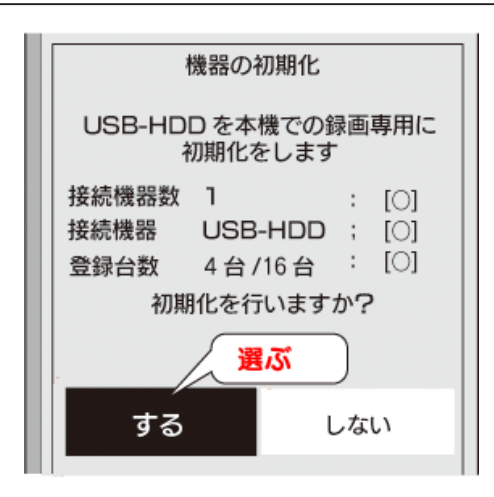

常連録画機能設定はお好みに応じて選び、定を押します。
 ※常連録画機能をご使用になる方は、アクオスの取扱説明書をご確認いただいた上で、時間設定をしてください。
 ※常連録画機能については、アクオスの取扱説明書をご確認ください。

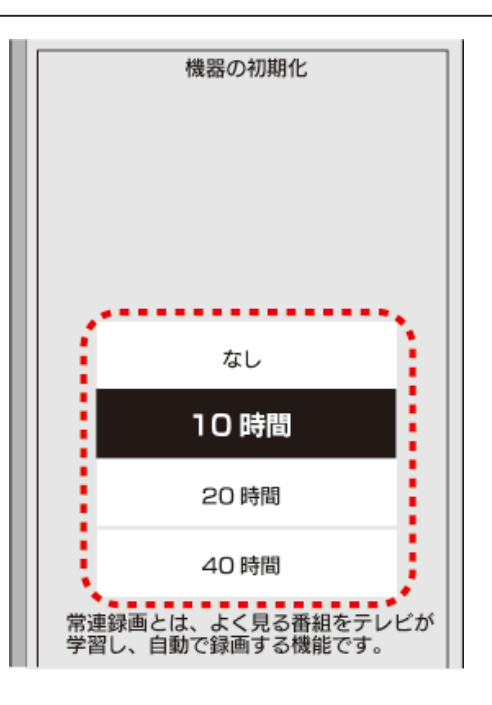

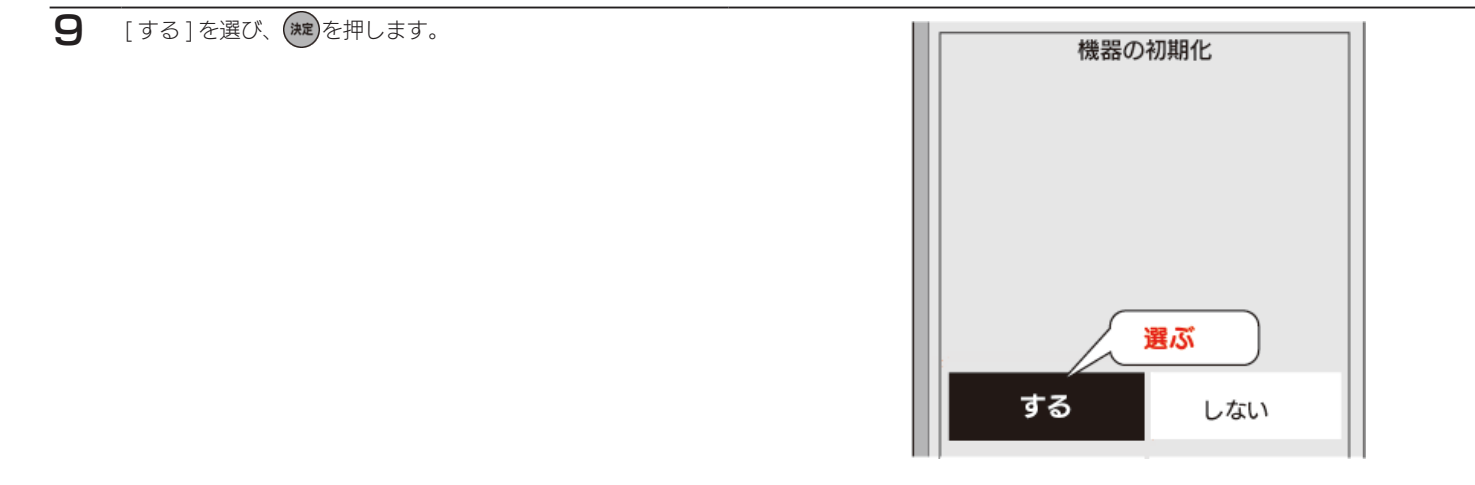

以上で登録は完了です。 右の画面が表示された場合は、録画する機器(HDD)を選んで、を押します。

| 録画機器選択                                                                                 |        |
|----------------------------------------------------------------------------------------|--------|
| リモコンのファミリンク録画ボタンで<br>録画する機器を設定します。<br>■■ USB-HDD 1<br>■■ USB-HDD 1<br>●項目違択<br>(戻る)前画面 | 本製品を選ぶ |

#### 取り外す場合

- 方法① テレビの電源を切ってから、HDD を取り外す テレビの電源を切って、HDD の電源ランプが薄暗い赤色または消灯している状態になってから HDD を取り外します。
- 方法② テレビの電源が入っている状態で、HDDを取り外すテレビのメニュー操作で、HDDを取り外せる状態にします。※メニュー操作の詳細については、テレビのガイドをご覧ください。
  - リモコンの ○<sup>あ→→</sup> を押してホームメニューを表示し、
     [設定]→[(視聴準備)]→[USB-HDD 設定]を選び、
     (\*\*)を押します。

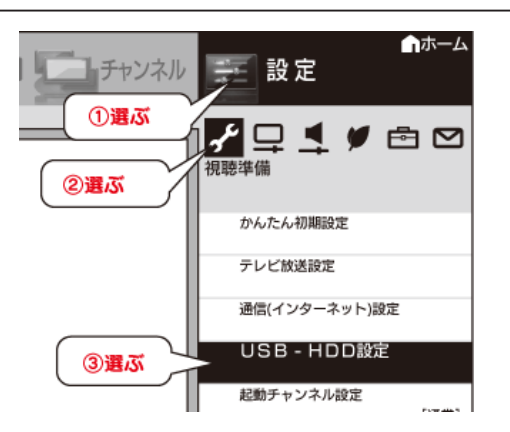

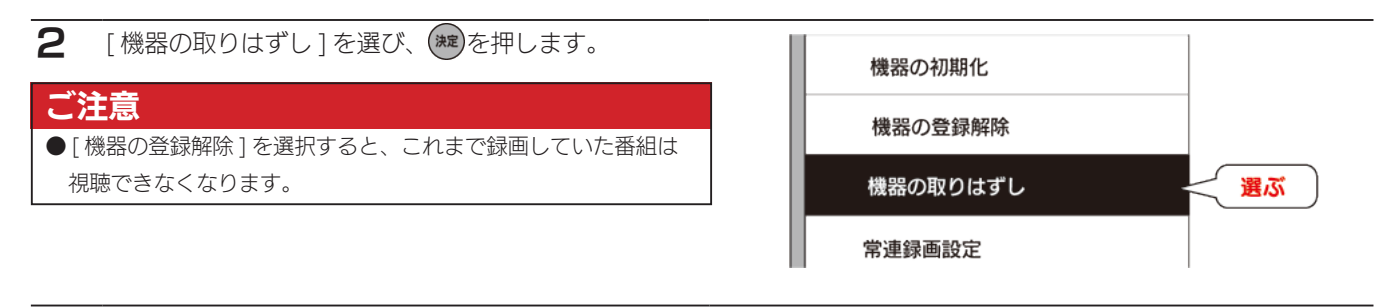

3 [取りはずす]を選び、 き押します。

4 [確認]を選び、 定を押します。

HDD の電源ランプが薄暗い赤色または消灯している状態になってから HDD を取り外します。

## ソニー液晶テレビ ブラビア

テレビの電源をオフにします。

1

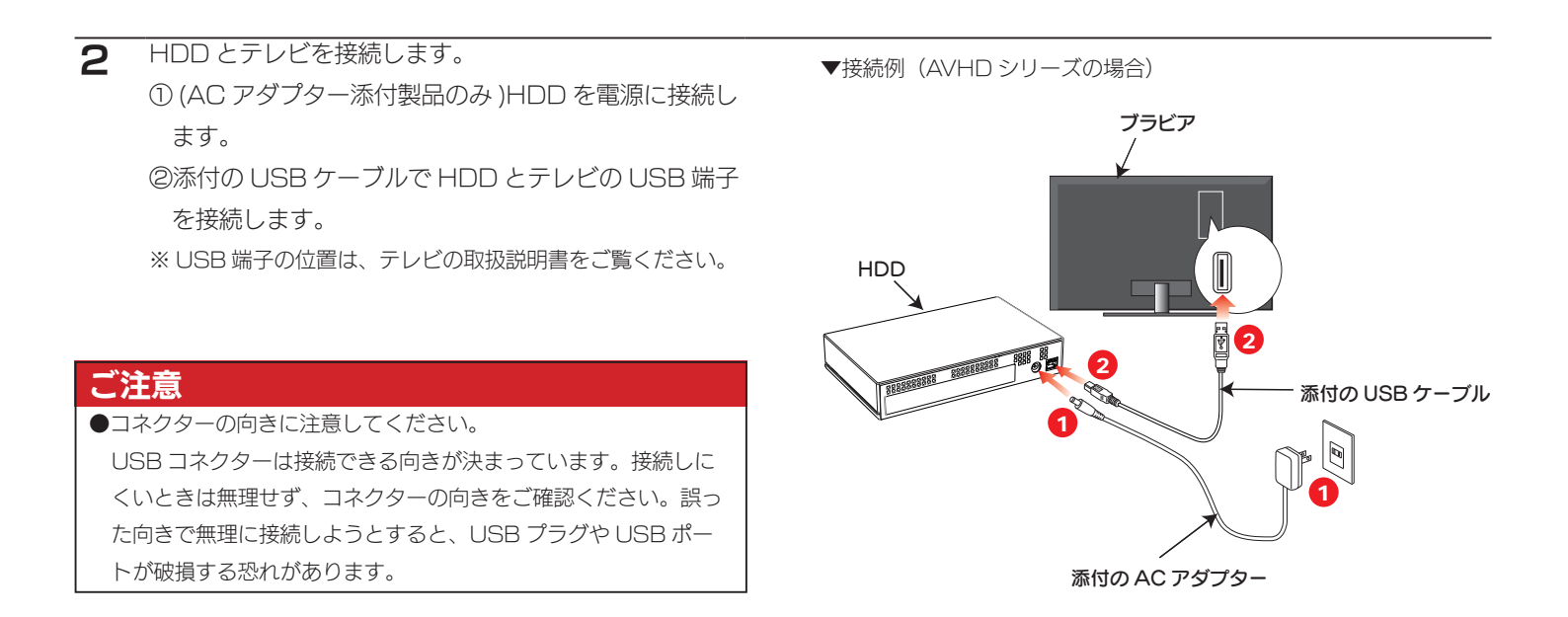

3 テレビの電源をオンにします。

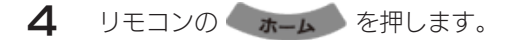

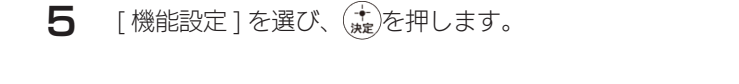

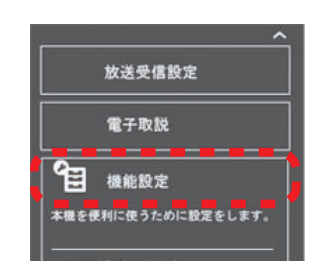

6 [録画設定]を選び、(★)を押します。

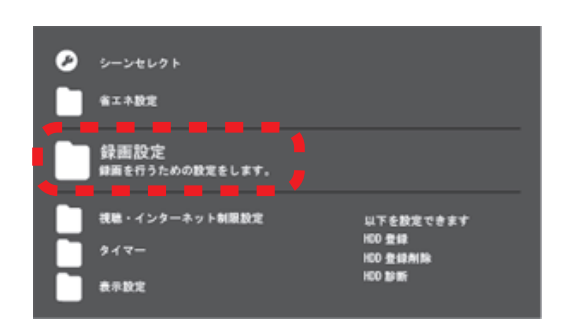

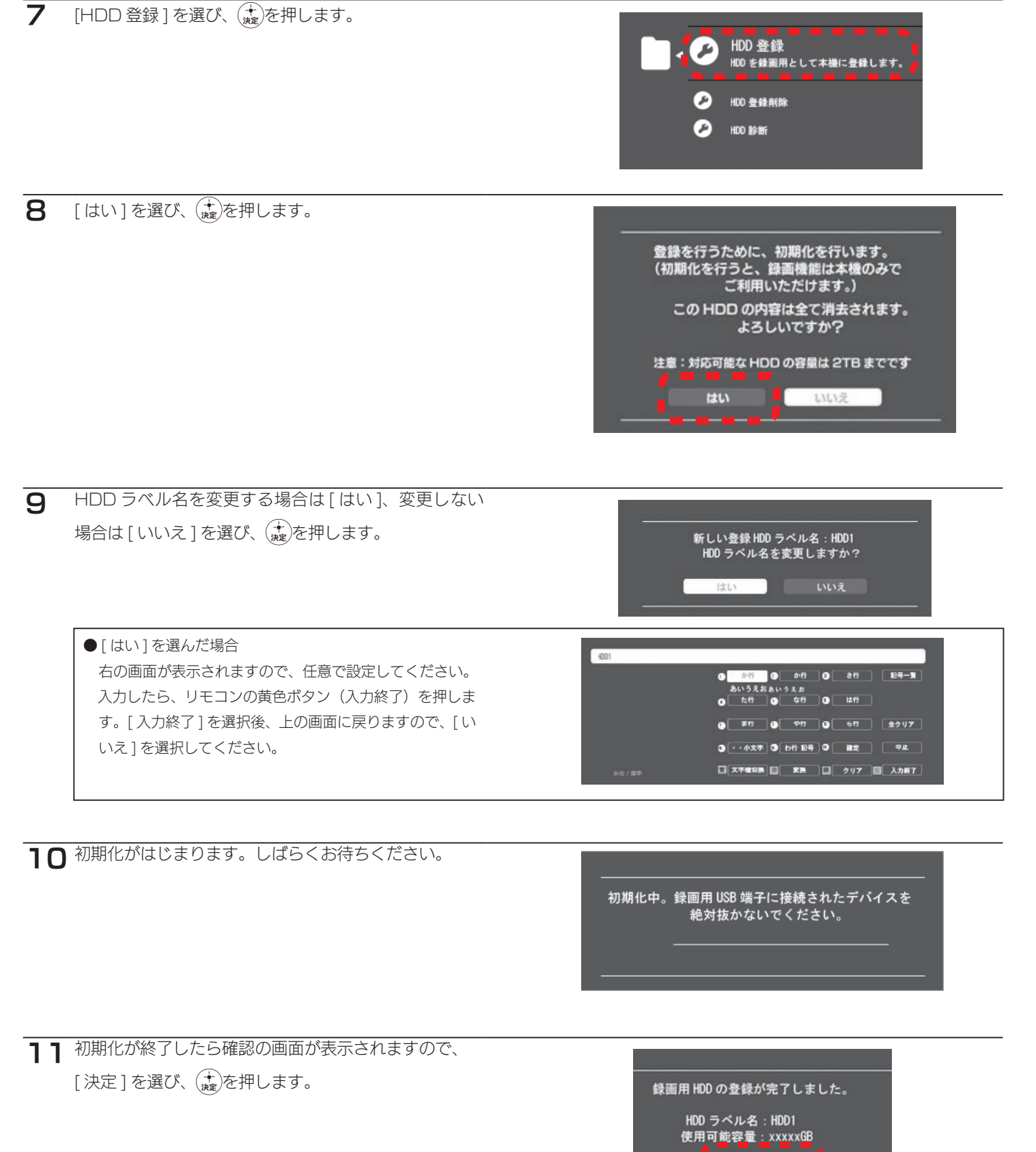

以上で登録は完了です。

#### 取り外す場合

テレビの電源を切って、HDD の電源ランプが薄暗い赤色または消灯している状態になってから HDD を取り外します。

## LG Electronics Japan インフィニア

#### テレビの電源をオフにします。

2 HDD とテレビを接続します。
 ① (AC アダプター添付製品のみ)HDD を電源に接続します。
 ②添付の USB ケーブルで HDD とテレビの USB 端子を接続します。
 ※ USB 端子の位置は、テレビの取扱説明書をご覧ください。

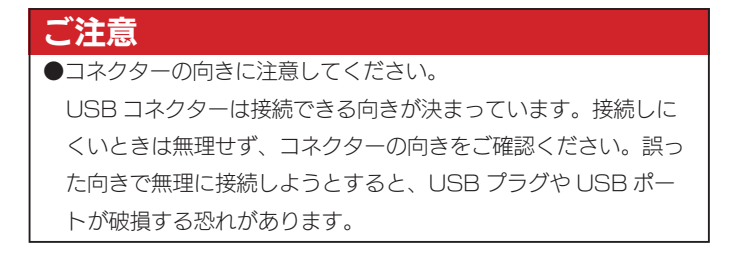

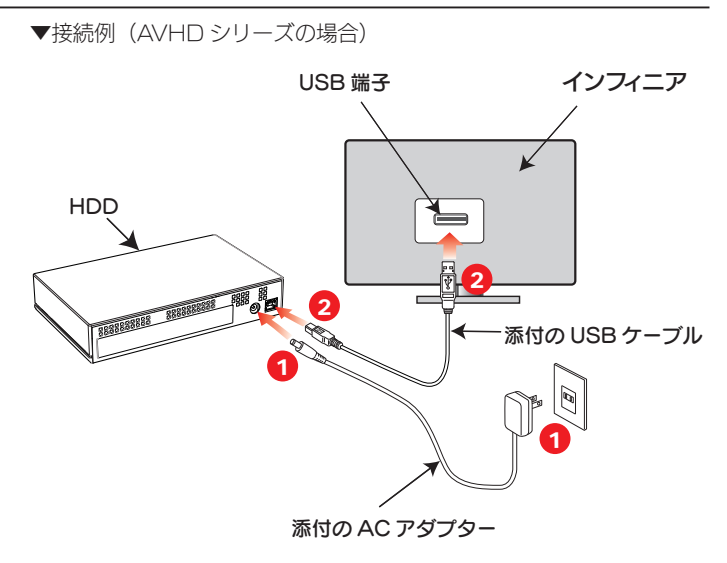

3 テレビの電源をオンにします。

- 4 リモコンの メニュー を押します。
- 5 リモコン選択ボタンで[初期設定]を選んで、決定ボタンを押します。

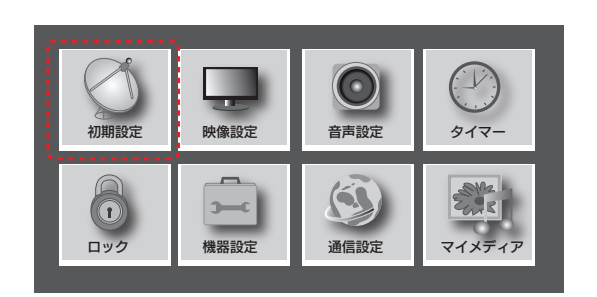

| C |   |
|---|---|
| r |   |
| ~ | _ |

[USB ハードディスク]を選び、決定ボタンを押します。

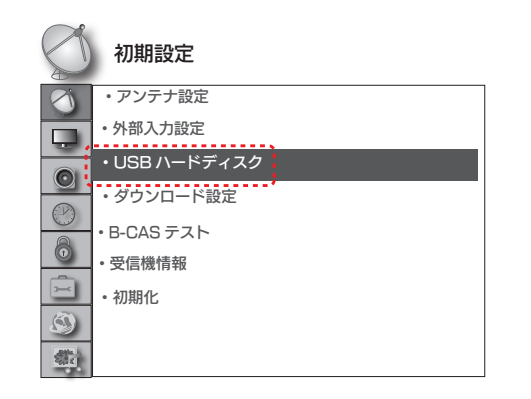

#### [ハードディスク初期化]を選び、決定ボタンを押します。

| USB ハードディス | . <b>ク</b> |
|------------|------------|
| ワンタッチ録画    | :4 時間      |
| 検出         | :未初期化      |
| 取り外し       |            |
| データ自動削除    | :オフ        |
| 省エネモード     | : 省エネ      |
| 動作確認       |            |
| ハードディスクネ   | 初期化        |
| 戻る         | 5          |

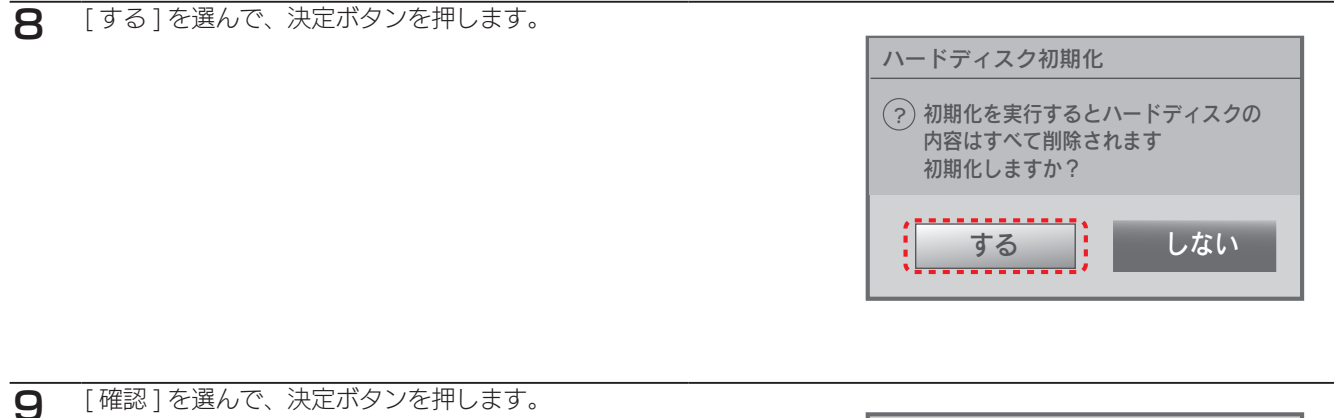

| ハードディスク初期化   |  |
|--------------|--|
| ? 初期化が完了しました |  |
| 確認           |  |

以上で登録は完了です。

7

#### 取り外す場合

テレビの電源を切って、HDD の電源ランプが薄暗い赤色または消灯している状態になってから HDD を取り外します。

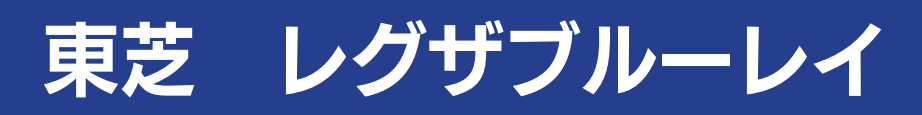

レグザブルーレイの電源をオフにします。

2 HDD とレグザブルーレイを接続します。
 ① (AC アダプター添付製品のみ)HDD を電源に接続します。
 ②添付の USB ケーブルで HDD とレグザブルーレイの USB 端子を接続します。
 ※ USB 端子の位置は、テレビの取扱説明書をご覧ください。

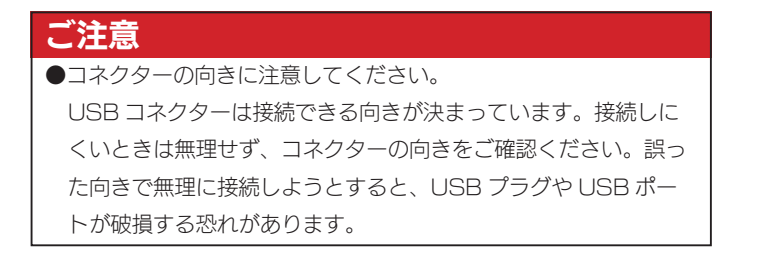

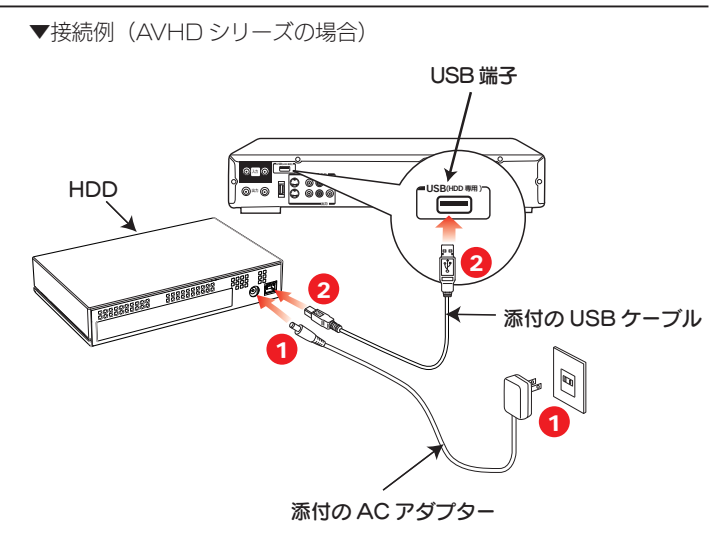

3 レグザブルーレイの電源をオンにします。

- 4 テレビの電源を入れ、テレビ側の[入力切換]で、〈レ グザブルーレイ〉を接続したビデオ入力(ビデオ1など) に切り換えます。
- 5 <br />
  5 <br />
  を押し、[BD/DVD から USB に切換]を選び、
  \*\*\* ボタンを押します。

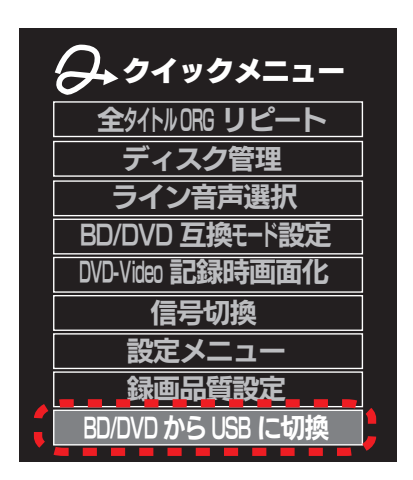

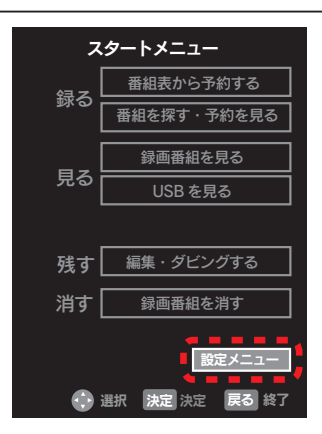

8 [はじめての設定/管理設定]を選び、\*\*\*を押して、[記録用 USB 登録設定]を選び、\*\*\*を押します。

| ご注意                                      |
|------------------------------------------|
| ●記録用 USB 登録設定が選べないときは、DVD と USB を切り      |
| 替えてみてください。                               |
| ①録画や再生などの動作をしていないときに、「クイックメニュー」          |
| を押します。                                   |
| ② [DVD から USB に切り換え] を▲・▼で選び [決定] を押します。 |

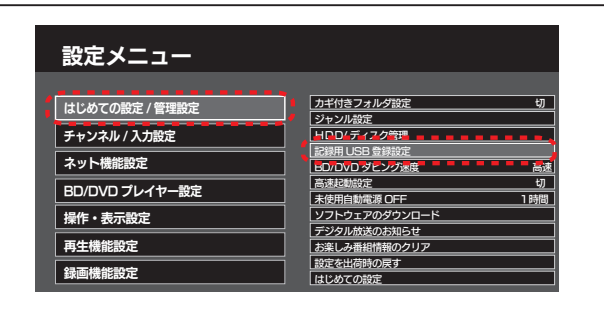

**9** 登録します。

7

①「登録一覧」で未登録の欄を選び、決定を押します。
 ② ▼でディスク名の欄を選び、ディスク名を入力します。

③ ▼で「登録」を選び、決定を押します。

以上で登録は完了です。

#### 取り外す場合

レグザブルーレイの電源を切って、HDD の電源ランプが薄暗い赤色または消灯している状態になってから HDD を取り外します。

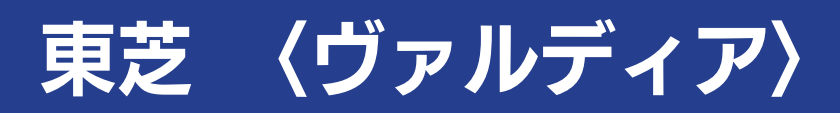

〈ヴァルディア〉の電源をオフにします。

1

2 HDDと〈ヴァルディア〉を接続します。
 ① (AC アダプター添付製品のみ)HDD を電源に接続します。
 ②添付の USB ケーブルで HDD と〈ヴァルディア〉のUSB 端子を接続します。
 ※ USB 端子の位置は、テレビの取扱説明書をご覧ください。

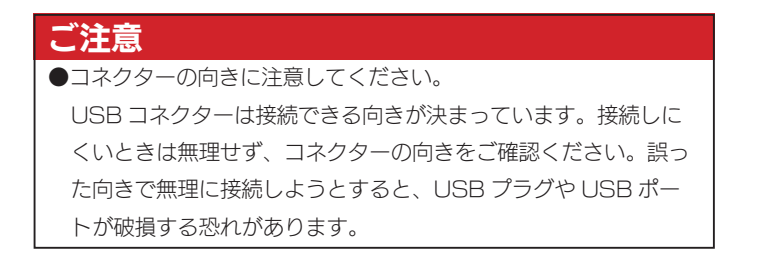

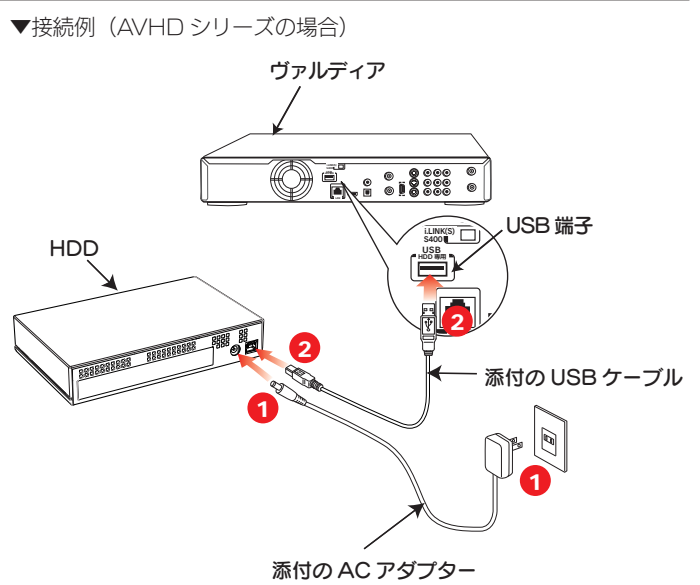

3 〈ヴァルディア〉の電源をオンにします。

- 4 テレビの電源を入れ、テレビ側の[入力切換]で、〈ヴァ ルディア〉を接続したビデオ入力(ビデオ1など)に切 り換えます。
- 5 ドライブ切換 で [USBHDD] に切り換えます。
- 6 (注)を押して、[設定メニュー]を選び、(涙)を押します。

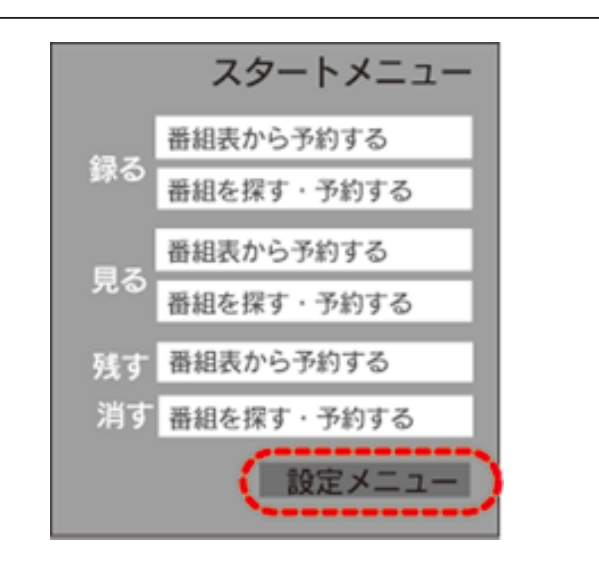

7

[はじめての設定/管理設定]を選び、(滅)を押し、[記録用 USB 登録設定]を選び、(滅)を押します。

#### ご注意

- ●記録用 USB 登録設定が選べないときは、DVD と USB を切り 替えてみてください。
- ①録画や再生などの動作をしていないときに、「クイックメニュー」 を押します。
- ②[DVD から USB に切り換え]を▲・▼で選び「決定」を押します。

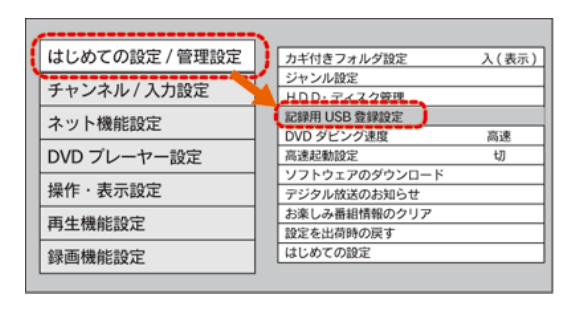

8 登録します。

- ①「登録一覧」で未登録の欄を選び、(決定)を押します。
- ② ▼でディスク名の欄を選び、ディスク名を入力します。
- ③ ▼で「登録」を選び、(決定)を押します。

以上で登録は完了です。

#### 取り外す場合

〈ヴァルディア〉の電源を切って、HDD の電源ランプが薄暗い赤色または消灯している状態になってから HDD を取り外します。

## 東芝 レグザチューナー

レグザチューナーの電源をオフにします。

1

2 HDD とレグザチューナーを接続します。
 ① (AC アダプター添付製品のみ)HDD を電源に接続します。
 ②添付の USB ケーブルで HDD とレグザチューナーの USB 端子を接続します。

※ USB 端子の位置は、テレビの取扱説明書をご覧ください。

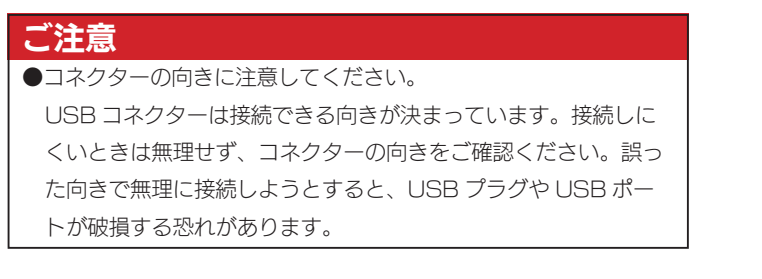

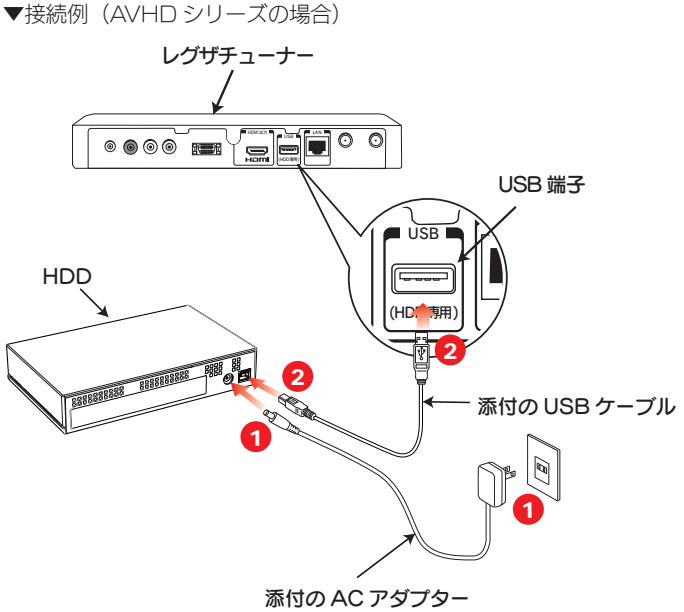

3 レグザチューナーの電源をオンにします。

4 テレビの電源を入れ、テレビ側の[入力切換]で、レグ ザチューナーを接続したビデオ入力(ビデオ1など)に 切り換えます。

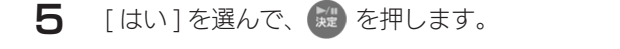

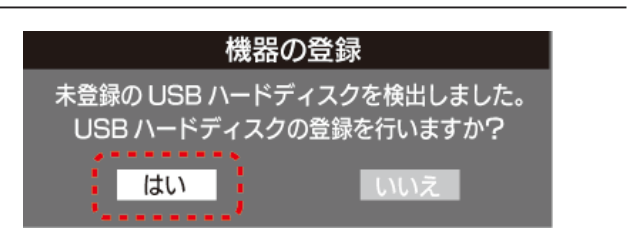

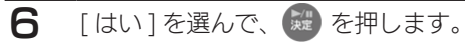

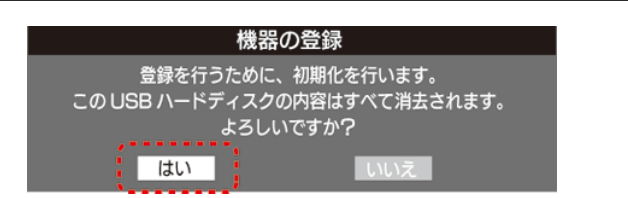

登録名を変更する場合は、[はい]を選び、 🗱 を押し ます。(登録名を変更しない場合は、[いいえ]を選びま す。

#### 機器の登録

登録名:ハードディスク1 登録名を変更しますか? はい

画面の説明を読み、[はい]または[いいえ]を選び、 8 足を押します。

リモコンの録画ボタンを押して録画 / 予約録画する機器 を、登録した HDD にする場合は、[はい]を選びます。 ※録画機器は、録画や録画予約の際に変更することもできます。

| 機                                  | 器の登録                                                  |
|------------------------------------|-------------------------------------------------------|
| USB ハードディ<br>新しく録画 / 録펞<br>登録したハード | スクの登録が完了しました。<br>予約するときの録画機器を<br>ディスクに変更しますか <b>?</b> |
| はい                                 | いいえ                                                   |
|                                    |                                                       |

9 登録内容を確認し、 2020を押します。 ※手順8で[いいえ]を選択した場合、HDDは[未登録]に なります。未登録の HDD を登録する場合は、レグザチュー ナーの取扱説明書をご覧ください。

| 機器の登録 |      |         |   |
|-------|------|---------|---|
| 接続    | 登録番号 | 登録名     |   |
| 接続中   | USB1 | ハードディスク | 1 |
| -     |      |         |   |
|       |      |         |   |
|       |      |         |   |
|       |      |         |   |

以上で登録は完了です。

7

#### 取り外す場合

レグザチューナーの電源を切って、HDD の電源ランプが薄暗い赤色または消灯している状態になってから HDD を取り外します。

## シャープ アクオスネットチューナ-

#### \_\_\_\_\_アクオスネットチューナーの電源をオフにします。

 2 HDD とアクオスネットチューナーを接続します。
 ① (AC アダプター添付製品のみ)HDD を電源に接続します。
 ②添付の USB ケーブルで HDD とアクオスネット チューナーの USB 端子を接続します。
 ※ USB 端子の位置は、テレビの取扱説明書をご覧ください。

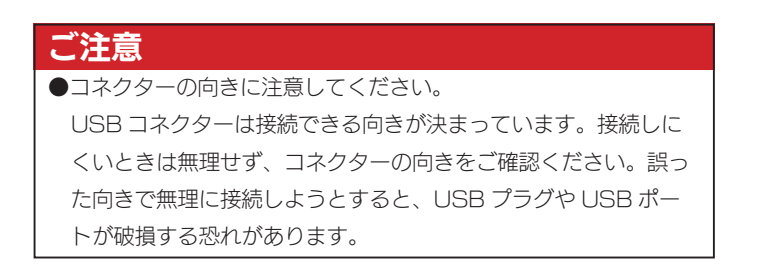

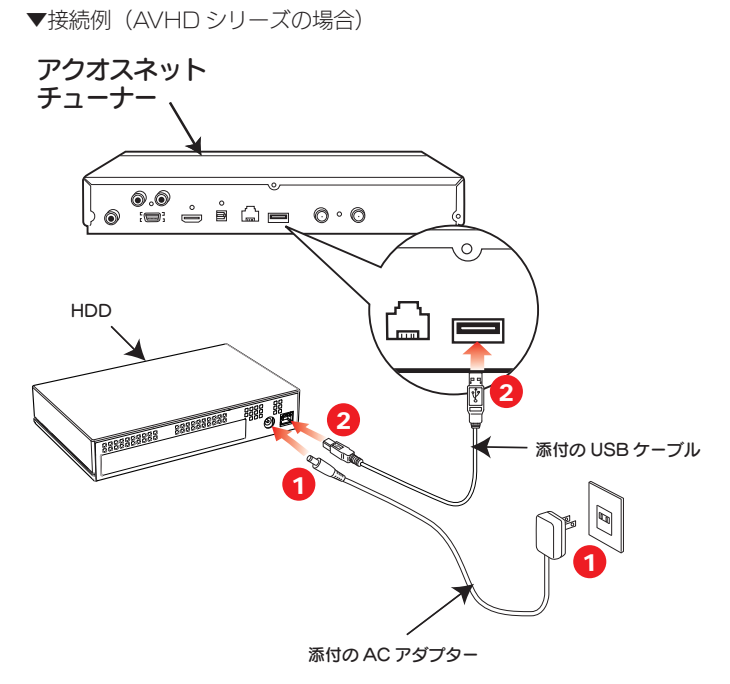

3 アクオスネットチューナーの電源をオンにします。

Δ

1

テレビチューナー切換スイッチを「チューナーを使う」 側に切り換えます。

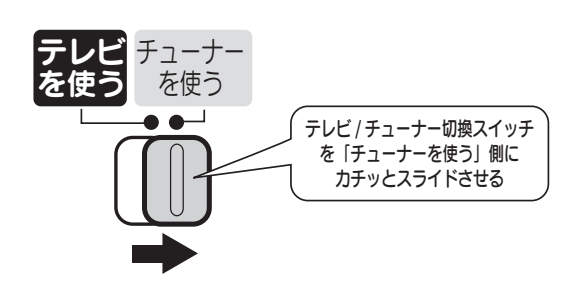

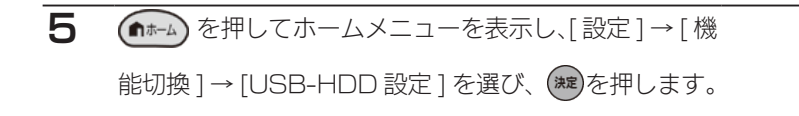

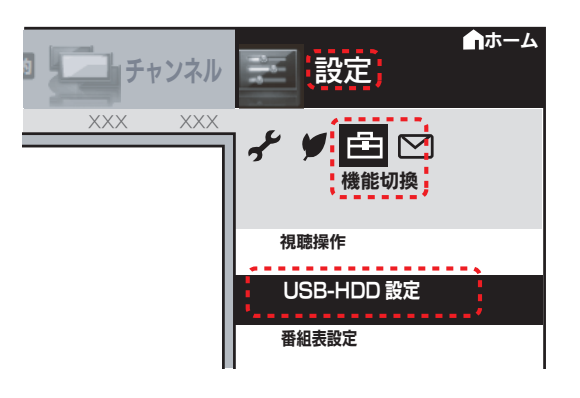

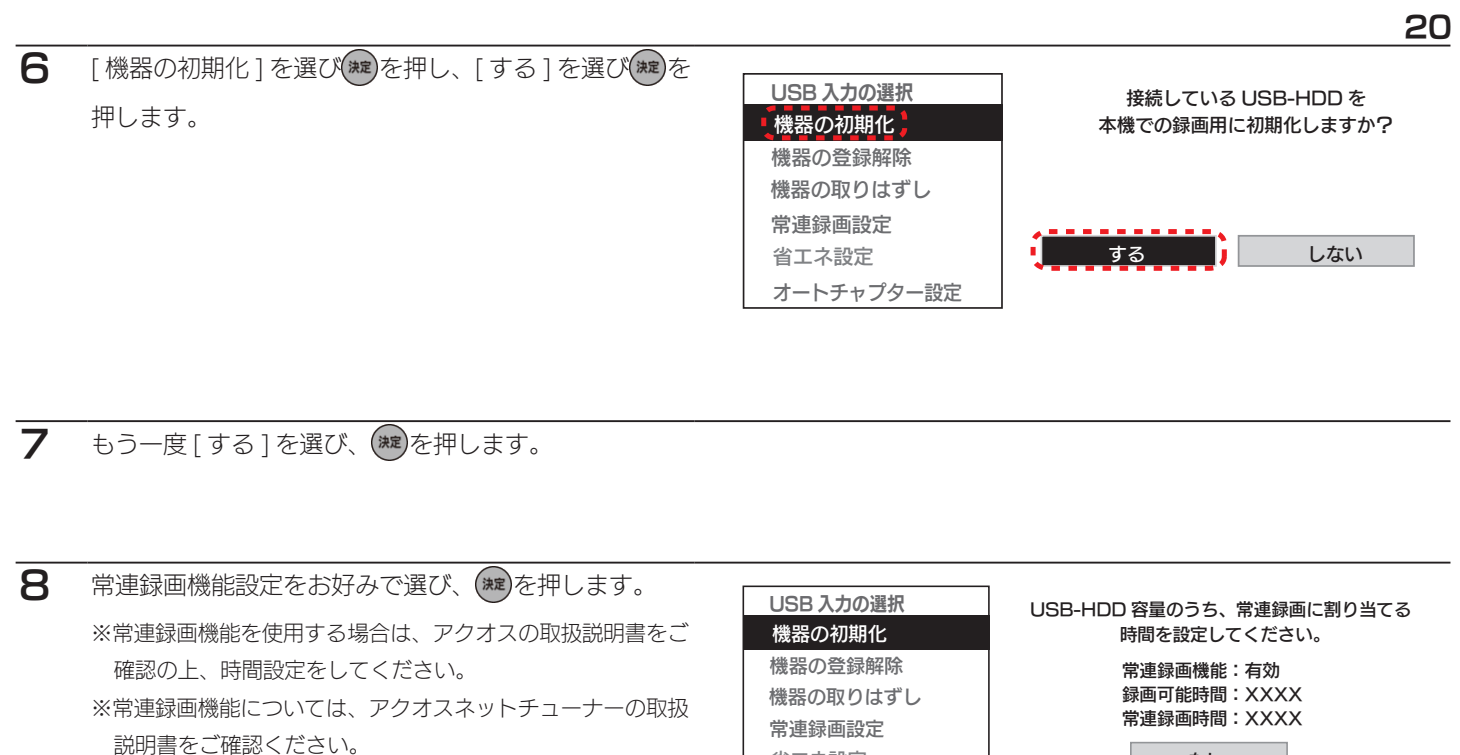

省エネ設定 オートチャプター設定

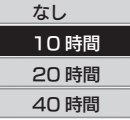

9 [する]を選び、
 ※初期化完了まで約 20 秒ほどお待ちください。

 USB 入力の選択

 機器の初期化

 機器の登録解除

 機器の取りはずし

 常連録画設定

 省エネ設定

 オートチャプター設定

 初期化するとこの USB-HDD に保存されている データはすべて消去されます。
 初期化後、この USB-HDD は本機での 録画専用となります。
 常連録画機能:有効 録画可能時間:XXXX

家画可能時間:XXXX 常連録画時間:XXXX

する

以上の設定で初期化を行いますか?

しない

10 確認画面が表示されたら、 きを押します。

以上で登録は完了です。

#### 取り外す場合

- 方法① アクオスネットチューナーの電源を切ってから、HDD を取り外す アクオスネットチューナーの電源を切って、HDD の電源ランプが薄暗い赤色または消灯している状態になってから HDD を取り外します。
- 方法② アクオスネットチューナーの電源が入っている状態で、HDD を取り外す アクオスネットチューナーのメニュー操作で、HDD を取り外せる状態にします。 ※メニュー操作の詳細については、アクオスネットチューナーのガイドをご覧ください。

## PlayStation<sup>®</sup>3 torne(トルネ)™

HDD を torne™ ではじめてご利用になる際は、PlayStation3 で機器の登録をおこなう必要があります。 PlayStation3 への本製品の登録は、はじめて接続したときのみです。次回からは必要ありません。

#### ご注意

- ●録画した番組が保存されている HDD を、他の PlayStation3 や torne™、パソコンで使用すると、すでに保存されているデータは失われる恐れがあります。
- torne™ を PlayStation3 に接続しておいてください。接続方法は torne™ の取扱説明書をご確認ください。
- ●接続の前に HDD のフォーマットを FAT32 形式にしておく必要があります。FAT32 以外で使用していた場合は、Windows パソコンで FAT32 形式にフォーマットし直してください。(PlayStation3 ではフォーマットできません。)
- HDD を複数台接続する場合は、弊社製ハブ (USB2-HB4R) をお使いください。(torne™ はハブには接続できません。PlayStation®3 に直接接続してください。

PlayStation3の電源をオフにします。

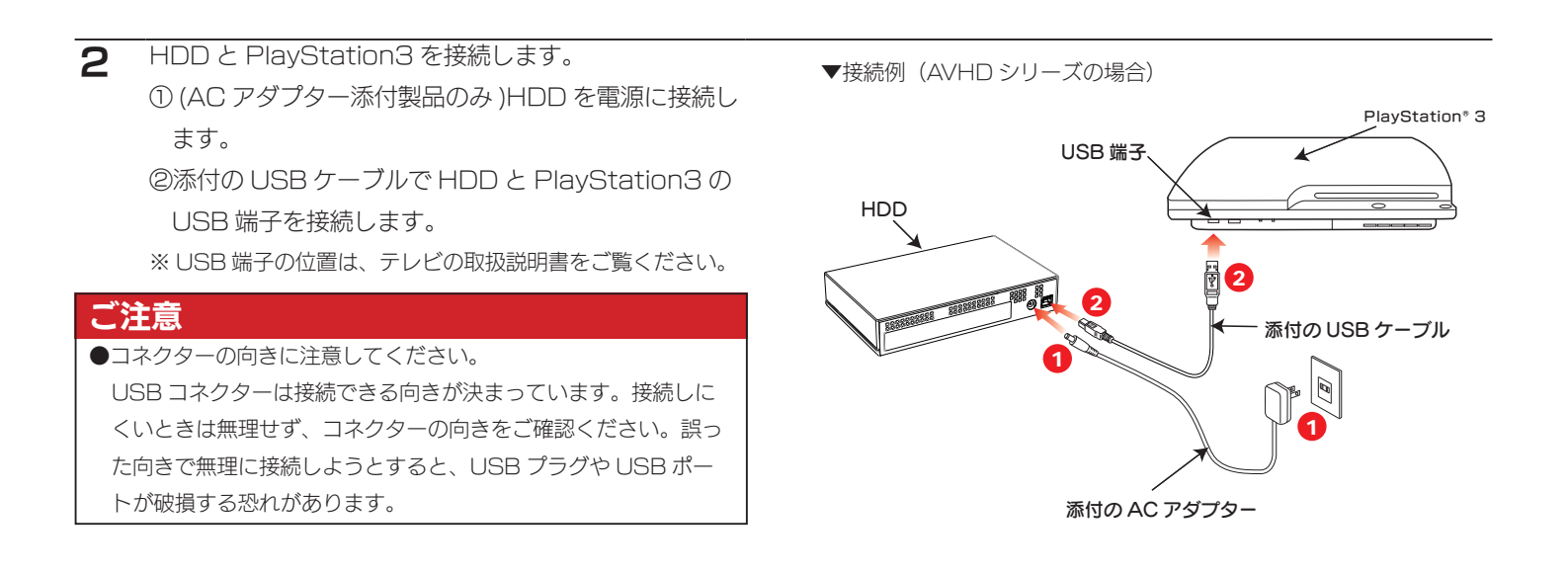

**3** PlayStation3の電源をオンにします。

- 4 PlayStation3のクロスメディアバーから、[テレビ]→[torne<sup>M</sup>]を選びます。
- 5 torne™の画面で、[SETTINGS(セッテイ)]を選びます。

6 [録画設定]→[ハードディスク情報]→[未登録ハードディスク]を選びます。

| [次へ]を選びます。               |                      |
|--------------------------|----------------------|
| ※登録名を変更する場合は、〇を押して編集します。 | ハードディスクの登録           |
|                          |                      |
|                          | 以下のハードディスクを tome™ 用に |

以下のハードディスクを torne™ 用に登録します。 ○ボタンを押すと、登録名を編集することができます。

●次へ

8 〇ボタンを押します。

ハードディスクの登録

○ボタンを押すと、以下の内容で登録を行います。

ID:HDD1 登録名:外付け HDD1

以上で登録は完了です。

#### 取り外す場合

PlayStation3の電源を切って、HDDの電源ランプが薄暗い赤色または消灯している状態になってから HDD を取り外します。

## 困ったときには

#### アイ・オー・データホームページをご覧ください

http://www.iodata.jp/support/

製品型番などで検索してください。サポートページには、最新の情報や過去にサポートセンターに寄せられた事例なども紹介されています。

#### AV 機器で使用した HDD をパソコンで使用できないのですが?

対処
 AV 機器で登録、初期化すると、それぞれの製品専用フォーマットになります。
 パソコンでお使いになる場合は、フォーマットし直す必要があります。
 AV 機器で使用した HDD をパソコンに接続する場合は、パソコンで再フォーマットしてください。
 ※フォーマットすると、保存されたデータはすべて消去されます。

#### パソコンに接続していた HDD が AV 機器で認識されないのですが?

 対処
 HDD を AV 機器とパソコンで併用はできません。

 パソコンで使用した HDD を AV 機器に接続する場合は、AV 機器側で登録・初期化をおこなってください。